## マップあいち(津波災害情報)での確認方法 (津波災害警戒区域の確認方法)

#### ①サイトにアクセスする

URL: https://maps.pref.aichi.jp

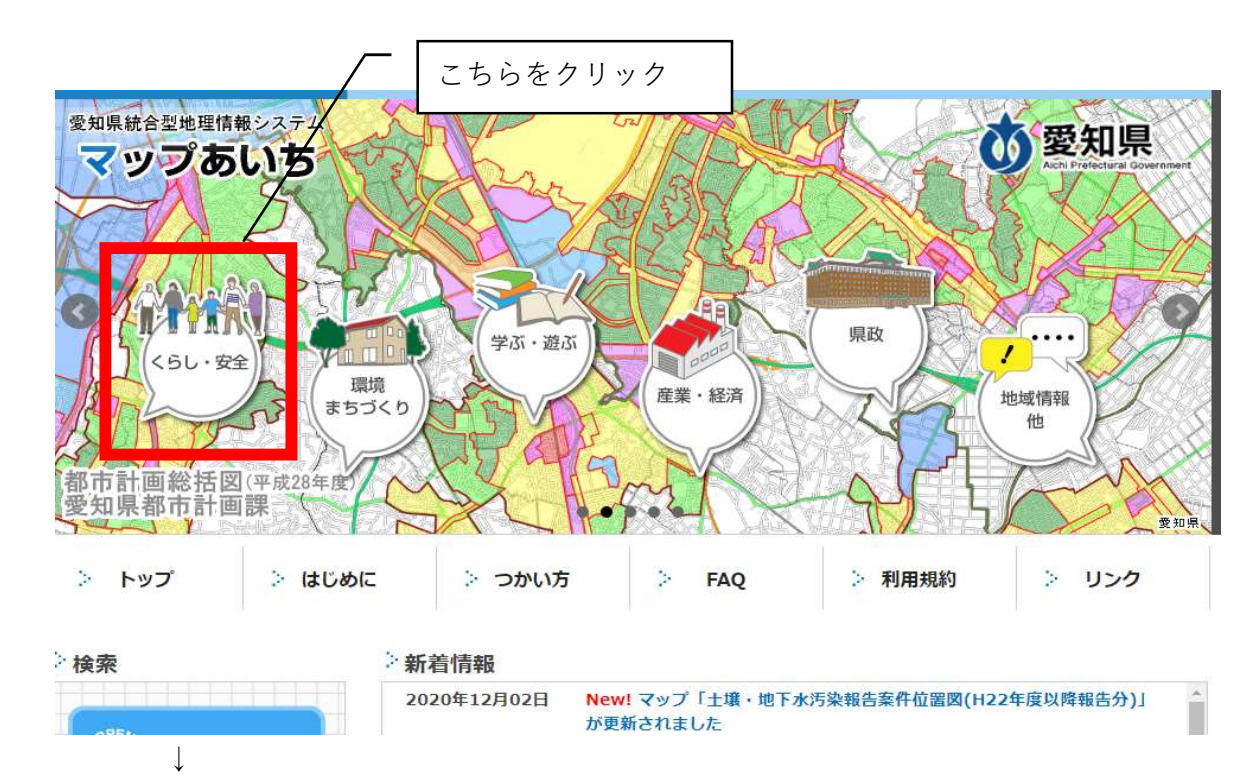

## ②開いたページのイラスト中、「くらし・安全」のアイコンをクリックする。

下図のような画面にスライドしたら、「津波災害情報」を選択する

4

| 問合せ                                                | 全てのマップ くらし・安全                            | 環境・まちづくり 学ぶ・遊ぶ 産業    | ・経済 県政 地域情報                                    | 他  |
|----------------------------------------------------|------------------------------------------|----------------------|------------------------------------------------|----|
| 各マップの内容に関すること                                      | 並び替え: 日付順(新)日付順(古) 検索:                   |                      | 検索                                             |    |
| マップの作成所属にお問合せくだ<br>さい。<br>( <b>詳細ホタン</b> から確認できます) | 🥯 特定都市河川流域図                              |                      | 建設局河川課計画グル<br>ープ                               | 詳細 |
| システムに関すること<br>愛知県総務局情報政策課                          | 🤗 社会福祉施設                                 | 「右のスクロールバー           | 8局総務部情報政策<br>- インターネット運用<br>レープ                | 詳細 |
| インターネット運用グループ<br>・<br>注意事項                         | 🧁 病院                                     | で少し下に送り、<br>こちらをクリック | 8局総務部情報政策<br>インターネット運用<br>レープ                  | 詳細 |
| 本サービスで提供する情報は、表示の有無、範囲、形状について、<br>現況との誤差があることを予め理  | ●  ·  ·  ·  ·  ·  ·  · · · · · · · · · · |                      | 総務局総務部情報政策 詳細<br>課インターネット運用<br>グループ            |    |
| 解した上で使用して下さい。                                      | 🥯 津波災害情報マップ                              |                      | 建設局河川課環境・海<br>岸グループ                            | 詳細 |
| 利用規約                                               | 🥚 地盤沈下観測所地下水位情報                          |                      | 環境局環境政策部水大<br>気環境課 生活環境地盤<br>対策室地盤沈下対策グ<br>ニーブ | 詳細 |

# ③マップ用に新しいウインドウが開く

| マップあいち                          | 津波災害情報マップ                                                                                                    | ? 🗐 🔤                                                                                 | 國國和思 |
|---------------------------------|----------------------------------------------------------------------------------------------------|---------------------------------------------------------------------------------------|------|
| 地図情報<br>地図表示<br>レイヤ<br>主題図<br>す |                                                                                                    |                                                                                       |      |
|                                 | 使用上の注意<br>【津波災害(特別)警戒区域の指定について】<br>愛知県では、津波防災地域づくりに関する法律<br>波災害警戒区域」(イエローゾーン)の指定の<br>和元年5月30日に行いました。<br>なお、現時点(2019年5月30日現在)では、漢<br>関する法律第72条に基づく「津波災害特別警戒<br>ン)」の指定については、未定です。<br>【留意点】<br>マッブあいちのGIS上で表示される地図情報は<br>成上の誤差を含んでいるため、津波防災地域で | ×<br>津第53条に基づく「津<br>の公示の事前公表を令<br>津波防災地域づくりに<br>成区域(オレンジゾー<br>、地図及びデータ作<br>ざくりに関する法律に | 261B |
|                                 | 同意する 聴しない (閉じ                                                                                                    | 23)<br>こちらをクリック                                                                       | 100  |

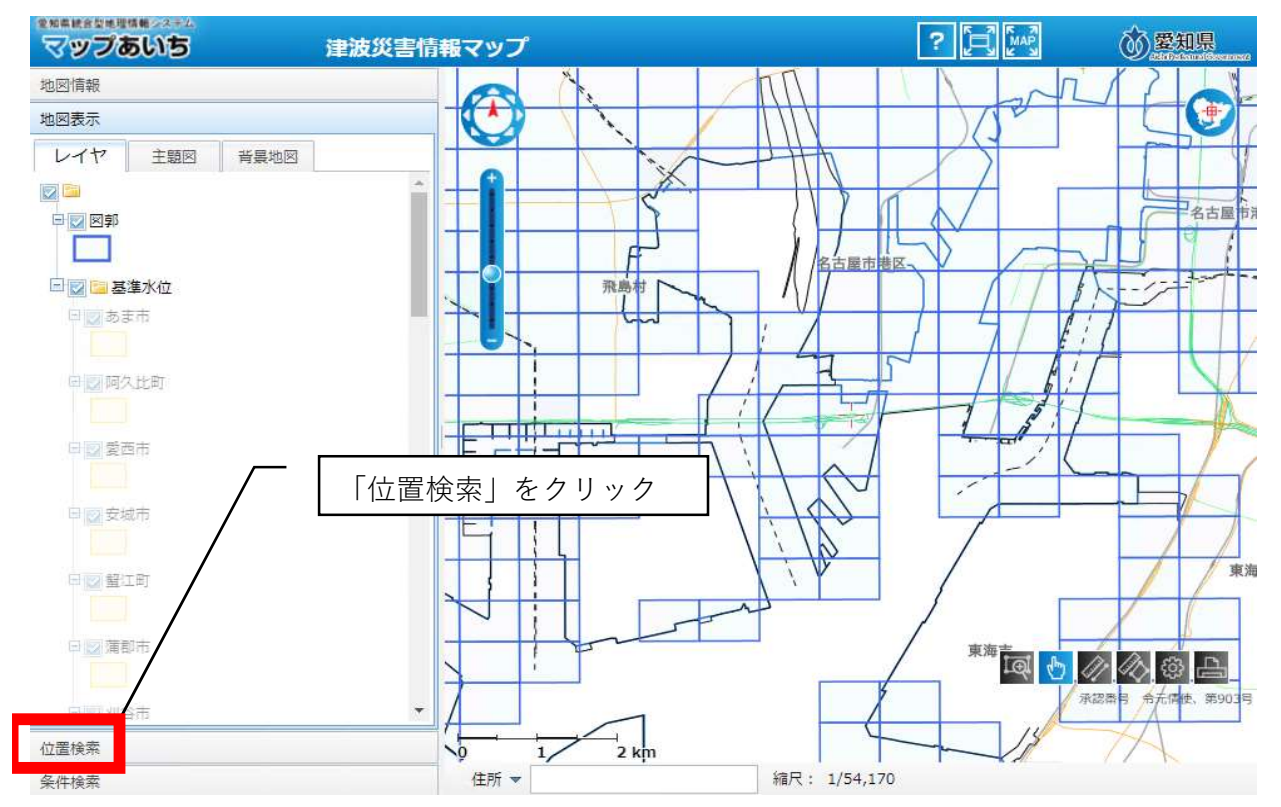

### ④自施設の所在地を表示する

(市区町村から番地・号まで順に選択していく)

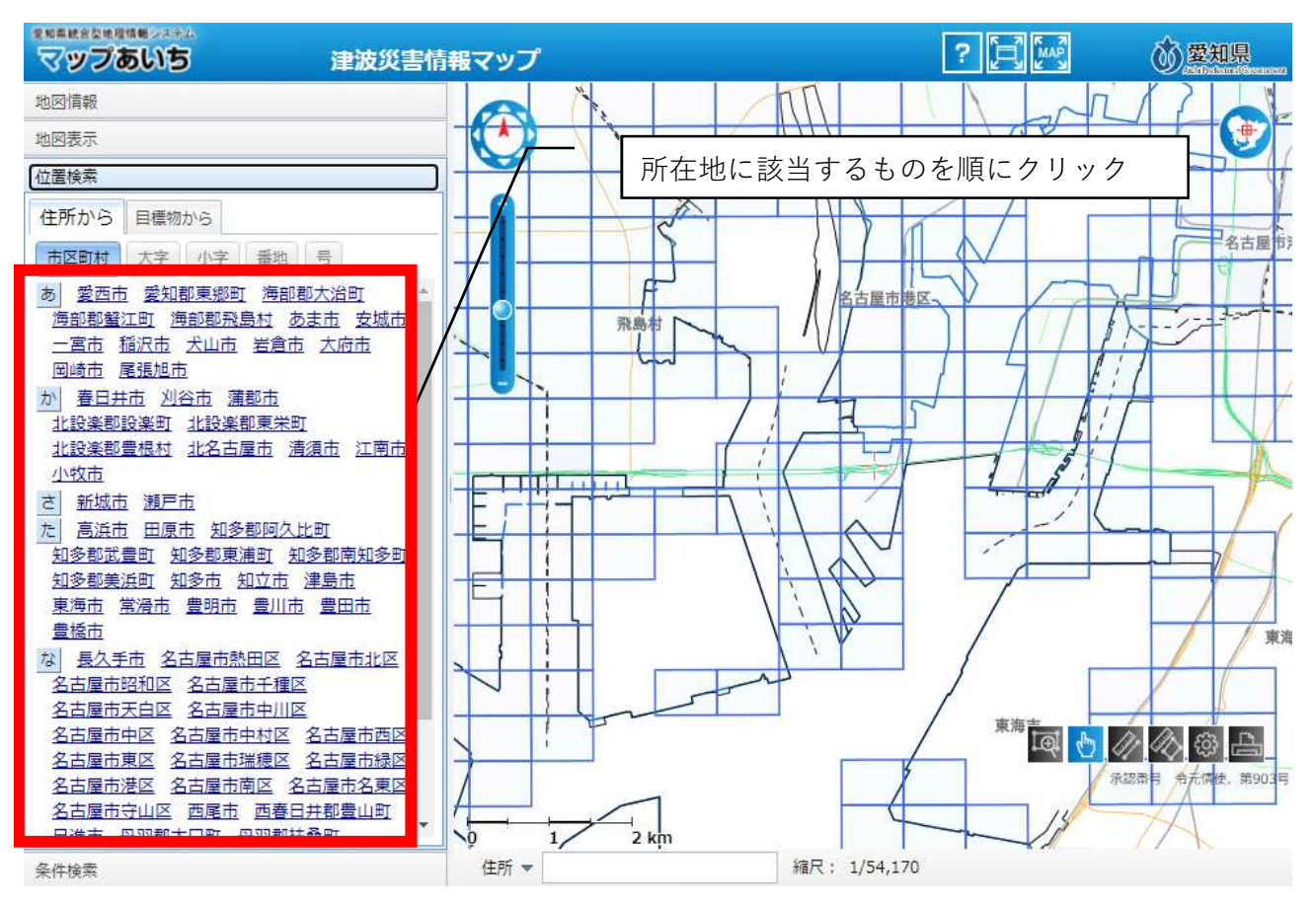

↓

(指定した位置に地図がスライドする)

| マップあいち     | 津波災害情報マップ       |                   | ?      | <b> </b>         |
|------------|-----------------|-------------------|--------|------------------|
| 地図情報       |                 |                   |        | ALL              |
| 地図表示       |                 |                   | Name   | *1 V- ()-        |
| 位置検索       |                 |                   |        | 1                |
| 住所から 目標物から |                 | L)                |        |                  |
| 市区町村大字小字番地 | 5               | 名古屋市港区            |        |                  |
| 9 12       |                 |                   |        | 名古屋市港区           |
|            |                 |                   |        | 4                |
|            |                 | ΠΠ                | 1-12   | 1711-            |
|            |                 |                   | 1/1    | SIC              |
|            |                 | The second second |        |                  |
|            |                 | 5 117 1           |        | 名古屋市港区           |
|            |                 |                   |        |                  |
|            |                 | 島村                | 1 KIR  |                  |
|            |                 |                   | 4/61   |                  |
|            |                 |                   | 1/ Ait |                  |
|            |                 |                   |        | 100000           |
|            |                 |                   | 1. 1.  | A22番号 令元博使、第906号 |
|            |                 | 2 km              |        |                  |
| 条件検索       | 101;1 +<br>住所 ▼ | 福尺: 1/54,17       | 0      |                  |

(適宜、縮尺を拡大する)

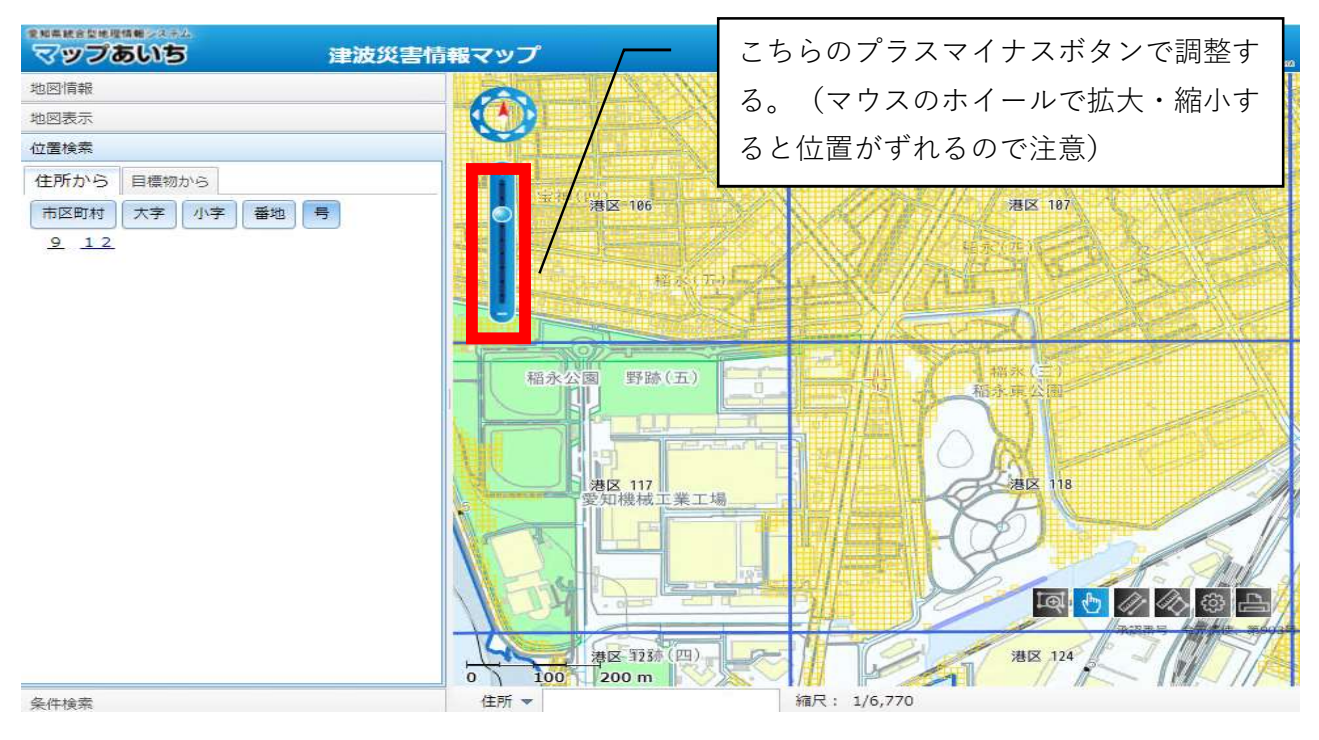

 $\downarrow$ 

自施設の所在地が青い線の網目のエリアに含まれる場合は該当となるので、協議申込書の様式中、 「津波災害警戒区域」(津波災害<u>特別</u>警戒区域ではないことに注意)に〇をつける。

また、次の手順により「想定される最大浸水深」を確認するとともに、「地域防災計画による施設 の指定の有無」「避難確保計画作成の有無」についても参考資料⑤、⑥を参照し、確認する。

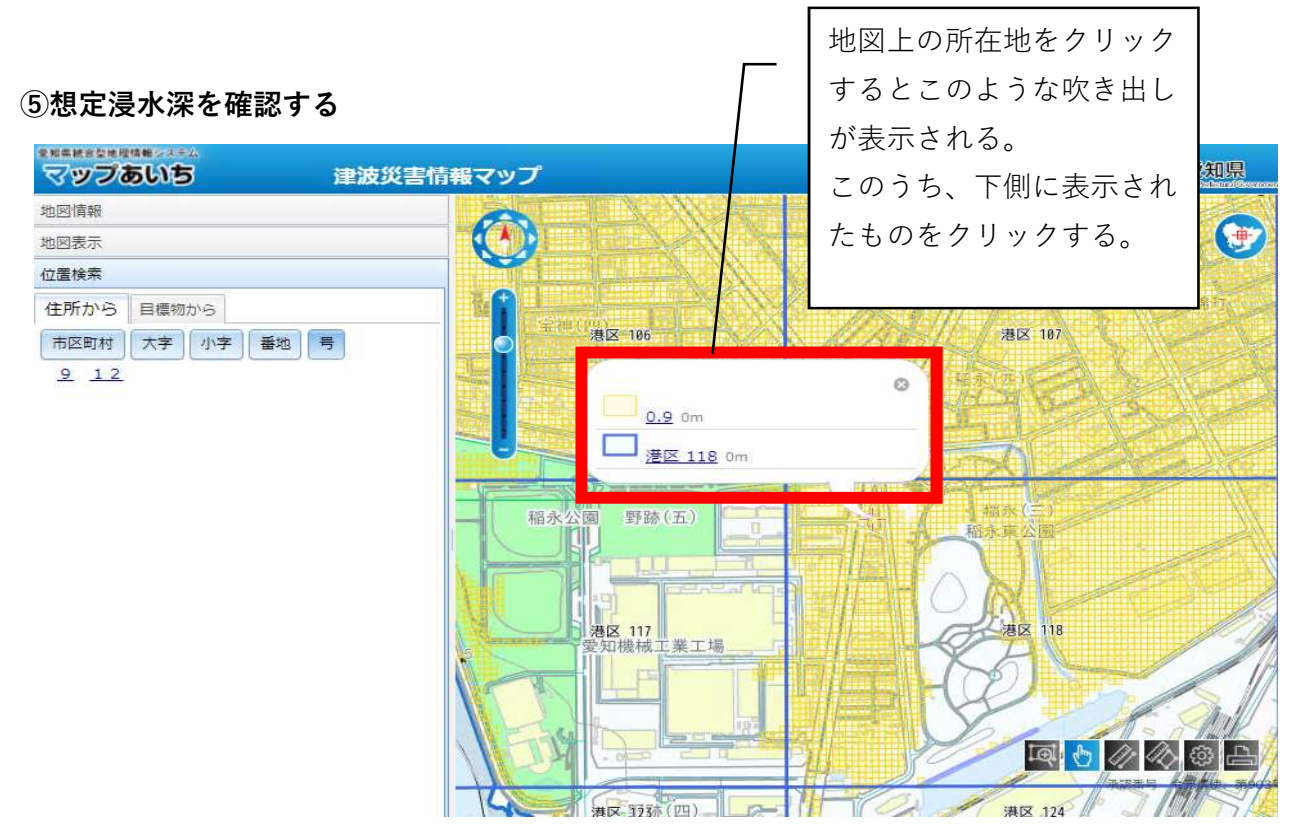

 $\downarrow$ 

 $\downarrow$ 

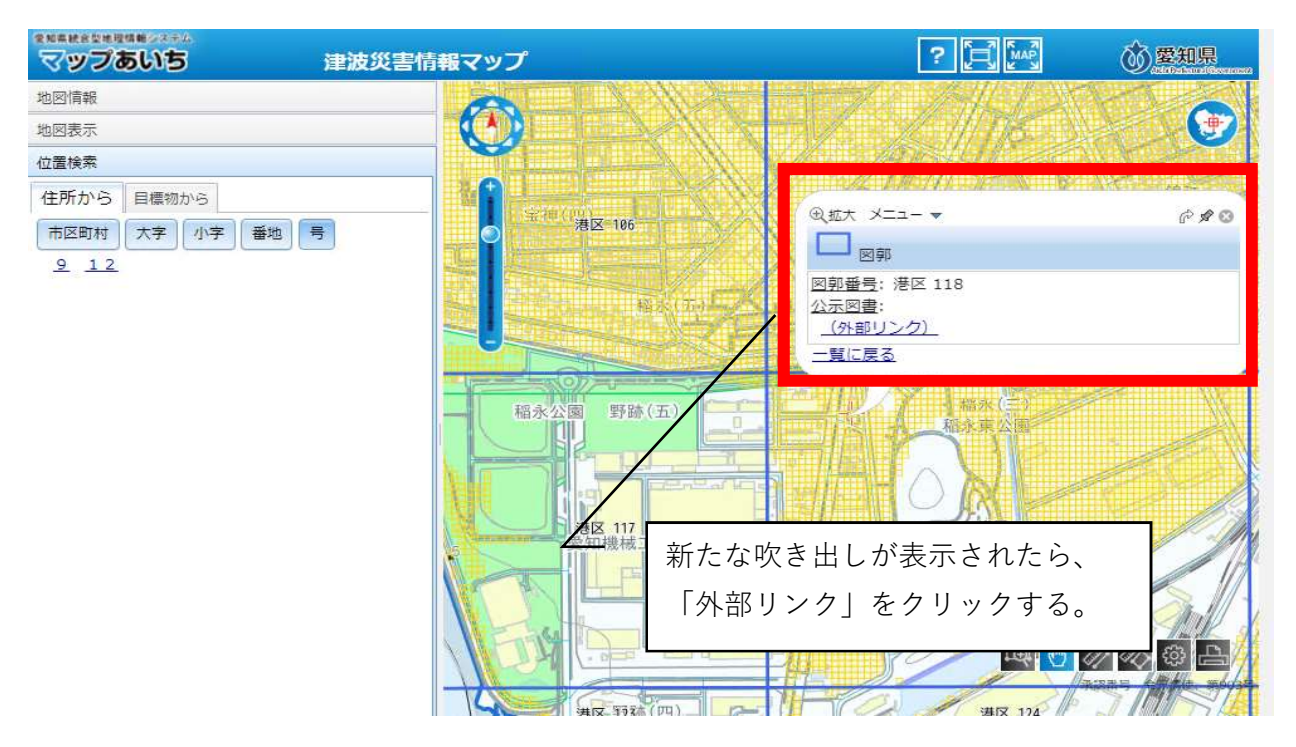

### $\downarrow$

(新しいウインドウでPDFが表示される)

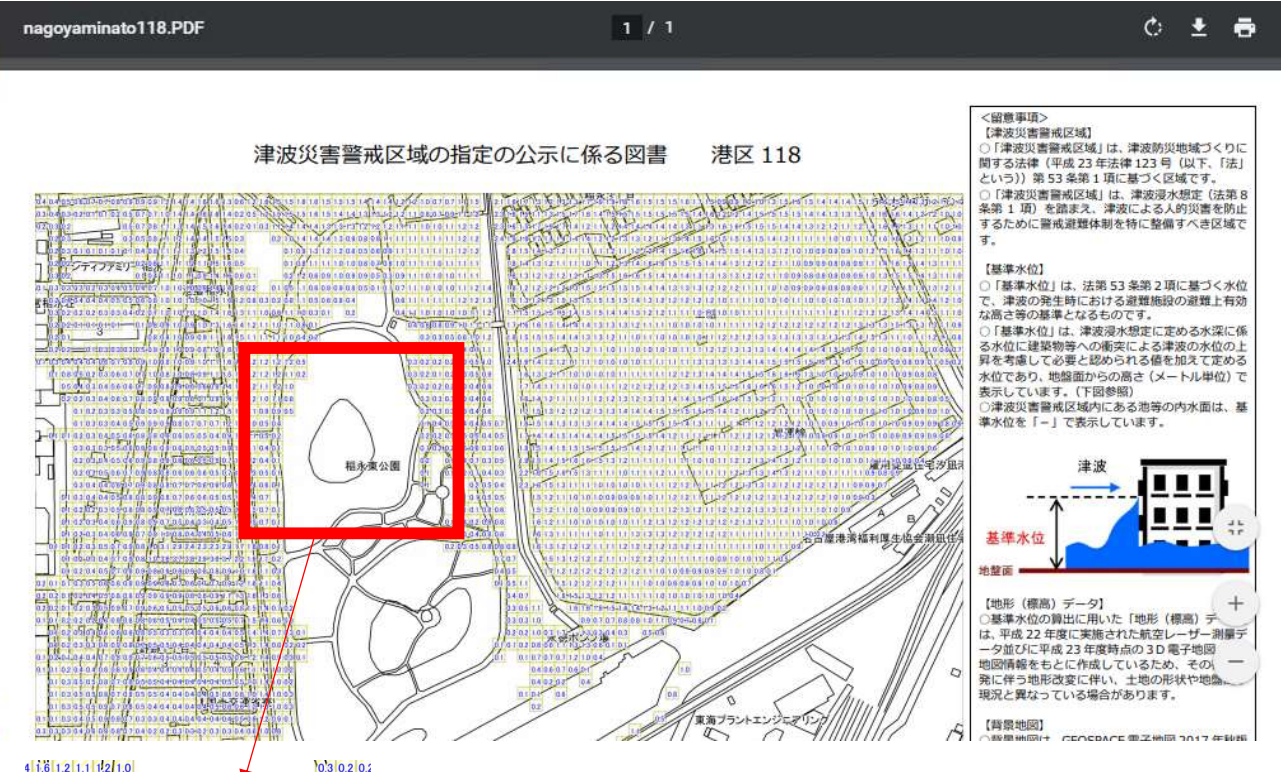

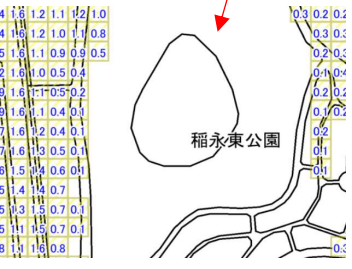

◆拡大してみると格子状になった各マスに数字が書かれており、 この数字が基準水位となる。自施設のエリア内で最も高い基準水 位を協議申込書の様式中、「想定される最大浸水深」欄に記入す る。